# LK CubicDetector W – älykäs vuodonilmaisin

## Rakenne

CubicDetector on älykäs vuodonilmaisin, joka suojaa kotiasi vedeltä sekä lämpötila- ja kosteusvaurioilta mittaamalla vesivuotoja/tulvimisia, sekä huoneen lämpötilaa ja ilmankosteutta.

- Laite havaitsee ja varoittaa vesivuodoista, kun se joutuu kosketuksiin veden kanssa.
- Laite mittaa lämpötilaa ja ilmankosteutta varoittaakseen putkien jäätymisvaarasta ja homeen muodostumisriskistä.
- Kun laitetta käytetään yhdessä CubicSecuren kanssa, järjestelmä voi myös sulkea veden syötän hälytyksen yhteydessä.
- Laitetta voidaan käyttää itsenäisesti.

## Järjestelmäkuvaus

Laite tulisi mieluiten sijoittaa strategisiin paikkoihin, joissa vesivahinkoja usein sattuu, esim. lähelle astianpesukonetta, pesukonetta, jääkaappia/pakastinta ja WC-tiloja. Suojan maksimoimiseksi laite voi sulkea veden syötön automaattisesti vuodon sattuessa, kun se on yhdistetty CubicSecureen.

### MyLK-sovellus

MyLK-sovelluksen ja Wifi-yhteyden avulla voit kuitata hälytykset ja nähdä laitteen lämpötila-, sekä kosteusarvot.

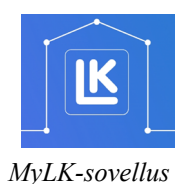

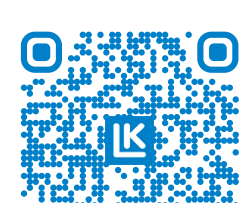

Linkki MyLK-sovelluksen asentamiseen

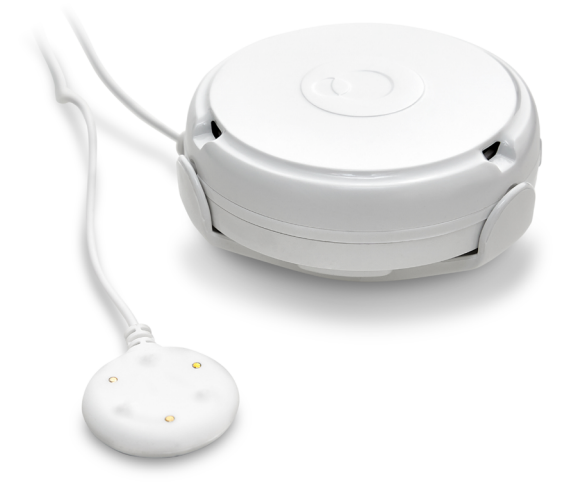

LK CubicDetector W ja LK CubicDetector Sensor.

#### SISÄLLYSLUETTELO Rakenne 1 Järjestelmäkuvaus 1 2 Yleiset asennuspaikat 2 Asennus Wifi-yhteys 2 LED-merkkivalojen yleiskatsaus 3 3 Tehdasasetusten palautus Wifi-asetusten nollaaminen 3 3 Hälytys Kunnossapito ja huolto 3 Tekniset tiedot 4 Pakkauksen sisältö Δ Huomautukset 4 Takuu 4 Hyväksyntä 4

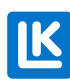

## Yleiset asennuspaikat

Lähelle näitä tai näiden alle:

- pesukone
- astianpesukone
- WC
- pesuallas
- lämminvesivaraaja tai lämmöntuottolaite
- vesisäiliö
- vesipumppu
- ilmastointilaite
- jääkaappi tai pakastin
- kellari
- kylpyamme
- muu vettä käyttävä laite

#### Asennus

- 1. Irrota yläkansi pitämällä CubicDetectoria kädessäsi ja kääntämällä kantta vastapäivään.
- Poista pariston kytkeytymisen estävä muoviliuska,, jolloin LED-merkkivalon pitäisi alkaa vilkkua sinisenä.
- 3. Kun merkkivalo vilkkuu sinisenä, laite on valmis muodostamaan pariliitoksen MyLK-sovelluksen kanssa. Seuraa MyLK-sovelluksen ohjeita.
- 4. Kun asennus on valmis sovelluksessa, aseta yläkansi takaisin paikalleen.
- 5. Kiinnitä seinäkiinnike, jos käytät lisävarusteena saatavana olevaa CubicDetector Sensoria
- 6. Aseta laite haluttuun paikkaan.

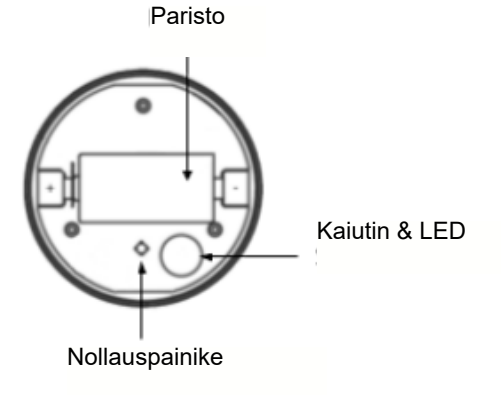

## Wifi-yhteys

Jotta laitteen mittauksia ja hälytyksiä voidaan seurata älypuhelimella, tarvitaan sovellus ja yhteys 2,4 GHz:n taajuudella toimivaan wifi-verkkoon. Sovellusta tarvitaan myös CubicDetecorin ja CubicSecuren parittamiseen.

- 1. Lataa ja asenna MyLK-sovellus App Storesta tai Google Play -kaupasta.
- 2. Käynnistä MyLK-sovellus ja kirjaudu sisään.
- 3. Seuraa MyLK-sovelluksen ohjeita.

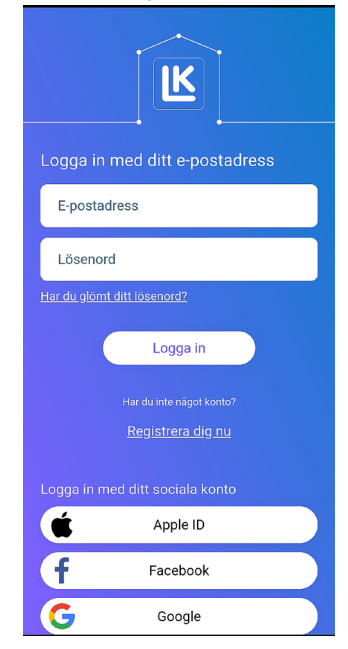

MyLK-sovelluksen kirjautumissivu.

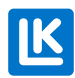

## YLEISKATSAUS LED-MERKKIVALOISTA

| STATUS LED                                             | LED                    | Merkitys ja toimenpide                                                                                          |
|--------------------------------------------------------|------------------------|----------------------------------------------------------------------------------------------------|
| POIS<br>PÄÄLTÄ                                         | _                      | Normaali käyttö, kun virta on<br>päällä.                                                                        |
| SININEN<br>vilkkuva                                    |                        | Laite on paritustilassa ja nä-<br>kyy wifi-luettelossa. Muodosta<br>pariliitos laitteeseen älypuhe-<br>limella. |
| VIOLETTI<br>vilkkuva                                   |                        | Laite ei toimi oikein. Palauta<br>laite tehdasasetuksiin.                                                       |
| 15 sek. PUN-<br>AINEN<br>vilkkuu käyn-<br>nistettäessä |                        | Laite on offline-tilassa, Wifi ei<br>käytössä. Nollaa wifi-asetuk-<br>set palataksesi paritustilaan.            |
| 10 sek.<br>PUNAINEN<br>+ SININEN<br>vilkkuva           | \ X /<br>••••<br>/ X \ | Laite on vakavassa virhetil-<br>assa. Palauta tehdasasetuk-<br>siin tai ota yhteyttä tukeen.                    |
| Yksittäinen<br>piippaus 30<br>min. välein              | Piippaus               | Varoitus alhaisesta paristo-<br>sta (< 5 %), laite on virran-<br>säästötilassa. Vaihda paristo                  |
| Yksittäinen<br>VIOLETTI<br>vilkku                      |                        | Laite käynnistyy.                                                                                               |

## TEHDASASETUSTEN PALAUTUS

- 1. Irrota yläkansi pitämällä CubicDetectoria kädessäsi ja kääntämällä kantta vastapäivään.
- 2. Poista paristo.
- 3. Pidä nollauspainiketta painettuna, kun asetat pariston takaisin paikalleen.
- 4. Vapauta painike, kun LED-merkkivalo alkaa vilkkua violettina.
- 5. Aseta yläkansi paikalleen. Kierrä yläkantta, kunnes kaikki kolme lovea ovat kohdakkain.

#### WIFI-ASETUSTEN NOLLAAMINEN

- 1. Irrota yläkansi pitämällä CubicDetectoria kädessäsi ja kääntämällä kantta vastapäivään.
- 2. Paina nollauspainiketta 10 sekunnin ajan.
- 3. Vapauta nollauspainike, kun LED-merkkivalo muuttuu violetiksi.
- 4. Laite on nyt paritustilassa ja LED-merkkivalon pitäisi vilkkua sinisenä.
- 5. Aseta yläkansi takaisin paikalleen.
- 6. Päivitä wifi-yhteys MyLK-sovelluksessa.

## HÄLYTYS

| HÄLYTYS                                        | LED      | Merkitys ja toimenpide                                                                                                    |
|------------------------------------------------|----------|----------------------------------------------------------------------------------------------------|
| Piippaa<br>jatkuvasti +<br>PUNAINEN<br>vilkkuu |          | Vettä havaittu suorassa<br>kosketuksessa laitteeseen tai<br>anturiin. Nosta laite vedestä ja<br>tarkista vuoto/ hälytyksen syy. |
| Yksittäinen<br>piippaus 30<br>min. välein      | Piippaus | Varoitus alhaisesta paristo-<br>sta (< 5 %), laite on virran-<br>säästötilassa. Vaihda paristo.                                 |

## Kunnossapito ja huolto

Tarvittaessa ota yhteyttä LK:hon. Yhteyslomakkeen ja kaikki yhteystiedot löydät nettisivuiltamme www.lksystems.fi/fi/yleista/ota-meihin-yhteytta/.

#### TEKNISET TIEDOT

| Käyttökohteet           | Omakotitalo, rivitalo, huoneisto                                                                                           |
|-------------------------|----------------------------------------------------------------------------------------------------|
| Varastointilämpötila    | 5 55 °C                                                                                                    |
| Asennusympäristö        | Sisätilat                                                                                                    |
| Lämpötilan mittausalue  | –25 60 °C                                                                                                    |
| Lämpötilan tarkkuus     | ±1,5 °C                                                                                                    |
| Kosteusalue             | 0–100 % RH                                                                                                    |
| Kosteusalueen tarkkuus  | ±5 %                                                                                                    |
| Hälytyksen äänitaso     | 85 dB                                                                                                    |
| WiFi verkko             | 2,4 GHz wifi (802.11 b/g/n)                                                                                                |
| Mittausten synkronointi | CubicDetector mittaa lämpöti-<br>lan ja kosteuden 30 minuutin<br>välein ja lähettää ne palve-<br>limelle 24 tunnin välein. |
| Paino                   | 80 g                                                                                                    |
| Mitat                   | korkeus: 25 mm<br>leveys: 67 mm<br>pituus: 67 mm                                                                           |
| Anturi (lisävaruste)    | 1219 × 27 × 8 mm                                                                                                    |
| Vaihdettava paristo     | Litiumparisto CR 123 A, jonka<br>käyttöikä on jopa 3 vuotta*                                                               |
| Takuu                   | 2 vuotta                                                                                                    |

\*Pariston kesto riippuu siitä, kuinka kauan laite on aktiivisessa wifi-tilassa ja hälytystilassa.

#### Pakkausten sisältö

- 1 × CubicDetector W ja 1 × litiumparisto CR 123 A, tuotenumero 188 26 88 (LVI-numero 457 97 42).
- Lisävaruste: CubicDetector Sensor: 1 × seinäkiinnike, jossa itsekiinnittyvä takaosa, 2 × ruuvi seinään kiinnittämistä varten ja 1 × vuodon tunnistava anturikaapeli, tuotenro 188 26 87 (LVI-numero 457 97 43).

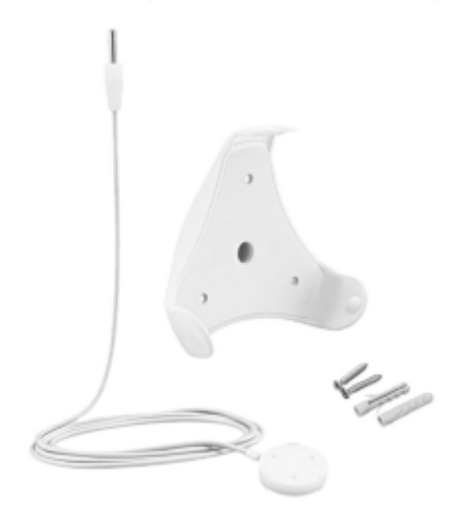

#### HUOMAUTUKSET

Taajuusalueen vapaan käytön takia täysin häiriötöntä toimintaa nykyisellä tekniikalla ei aina voida taata. Siksi jokainen laitteisto on testattava yksilöllisesti. LK CubicDetector toimii aina itsenäisesti. Vaikka laite menettäisi internet-yhteyden, LK CubicDetector toimii edelleen. Laite on edelleen toiminnassa ja hälyttää havaituista vuodoista. Yhteys MyLK-sovellukseen on toistaiseksi katkennut, eikä sovellus siksi saa ilmoituksia eikä hälytyksiä ennen kuin internet-yhteys on palautettu.

## Ympäristö

LK Systems kuuluu järjestöön El-Kretsen, joka vastaa elektroniikkaromun ja paristojen vastaanotosta. Käytetyt paristot viedään keräyspisteeseen tai kierrätykseen. Kun järjestelmä on valmis romutettavaksi, se viedään kierrätykseen, jossa se kierrätetään elektroniikkaromuna.

## Τακυυ

LK Systems Oy vastaa tuoteviasta, joka ilmenee kahden vuoden kuluessa tuotteen toimituksesta. Jos LK:lla on vastuu viasta, LK:lla on oikeus korvata tuote uudella tai korjatulla tuotteella. Vaihdetun tai korjatun tuotteen tai varaosan takuuaika ei ylitä alkuperäisen tuotteen takuuaikaa. Myyjä ei ole vastuussa viasta, joka johtuu onnettomuudesta, virheellisestä asennuksesta, puutteellisesta kunnossapidosta, huolimattomuudesta tai virheellisestä käytöstä. LK Systems Oy ei vastaa viallisen tuotteen aiheuttamista vahingoista tai vammoista. Vastuu koskee ainoastaan tuotteen korvaamista.

## Ηγνäκsyntä

EU-vaatimustenmukaisuusvakuutus – radiolaitedirektiivi. LK Systems vakuuttaa täten, että radiolaitetyyppi. CubicDetector – QCD01 noudattaa direktiivin 2014/53/EU vaatimuksia. EU-vaatimustenmukaisuusvakuutus on luettavissa kokonaisuudessaan osoitteessa <u>www.lksystems.fi/fi/</u> tekninen-dokumentaatio/.